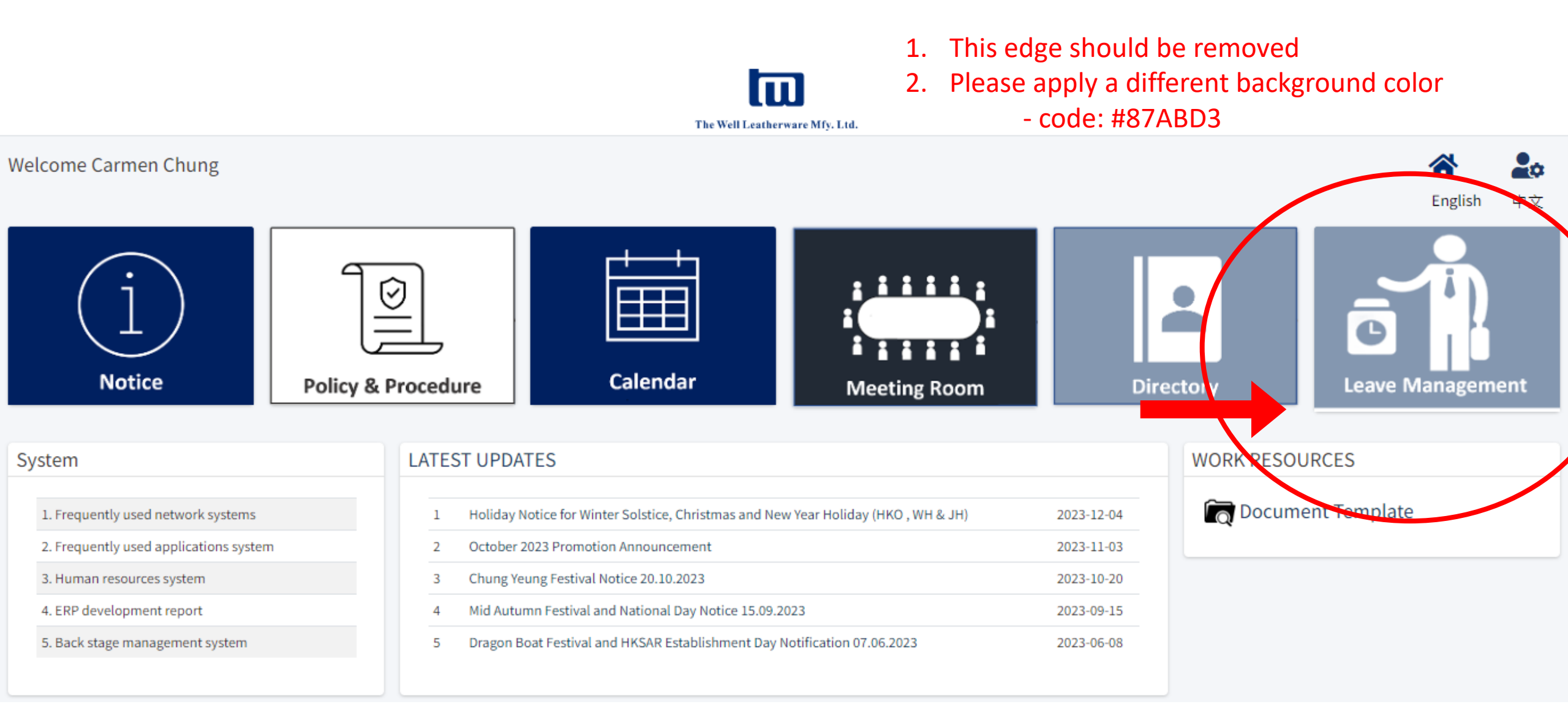

The landing page is "LEAVE APPLICATION"

- 1. I would suggest to land on "MANAGE LEAVE"
- 2. Can the category bar be allowed to expand & collapse according to user's wish? Now, it's automatically hidden

## "MANAGE LEAVE"

- Can a summary be shown already without clicking "+ Apply Leave"?
  - Name, Title, Leave Entitlement, Leave Taken, Leave Balance (Days)

| Manage Leave-THE WELL LEA     | <b>T⊢ X +</b>                           |                              |             |                          | - 0 X                                     |
|-------------------------------|-----------------------------------------|------------------------------|-------------|--------------------------|-------------------------------------------|
| ← → C ▲ Not secure            | http://10.55.250.25/hkapps/Leave/lists  |                              |             |                          | ©= ९ ☆ 🖸 🔲 💿 :                            |
| The Well Landscover M(), 116. |                                         |                              | Currer      | nt: Hidden               | English   中文   🙆                          |
| 🖀 Home                        | IE NT                                   |                              |             |                          |                                           |
| Dashboard                     |                                         |                              | *           |                          | - Apply Lowe                              |
| Manage Events                 |                                         |                              |             |                          | ТАраусаче                                 |
| 🚝 Manage Notice               | Leave No                                | From Date                    | <b>6</b> 23 |                          |                                           |
| 🔚 Manage Calendar             | ▼ Leave No                              |                              | \$ <b>=</b> | MANAGE LEAVE             | • Q Filter                                |
| 😤 Manage Meeting <            |                                         |                              |             |                          |                                           |
| \Xi Leave Management 🗸        | 2 rows -                                |                              | 細           | Leave Type *             | Search:                                   |
| Manage Leave                  | us 🔨 Application No 🔨 Name 🔨 Leave Type | ☆ Submit Date ☆ Start Date ☆ | s=          | Select                   | Day ** Reason ** Created By ** Actions ** |
| 💷 Leave Approval              |                                         | No data availa               |             | Select                   |                                           |
| 💷 Leave Receiver              |                                         |                              | 細           |                          |                                           |
| Personal Leave Balance        |                                         |                              | *=          |                          | Previous Next                             |
| III HR Leave Balance          |                                         |                              |             |                          |                                           |
| 🔲 All Leave Report            |                                         |                              |             | C/N <sup>↑↓</sup> Statue |                                           |
| 🗉 Leave Entitlement           |                                         |                              | m           | 5/N Status               |                                           |
| Manage Leave Type             |                                         |                              |             |                          |                                           |
| 🚝 Manage Policy <             |                                         |                              | ⊞           |                          |                                           |
| 🗱 System Setting <            |                                         |                              |             | Records 0 to 0 of 0      |                                           |
|                               |                                         |                              |             |                          | 2                                         |
|                               |                                         |                              |             |                          |                                           |

1. Should not allow clicking the end date that is before the start date, though re-click on the end date will automatically assumed start-date = end-date.

2. After clicking the start date, please show "To Date"'s calendar defaulted same as the start date

žΞ

| ~ lu        | Add-THE WELL LEATHERWARE      |                       |                            |               |                  |       |                                                                                                    | _          |       | >   |
|-------------|-------------------------------|-----------------------|----------------------------|---------------|------------------|-------|----------------------------------------------------------------------------------------------------|------------|-------|-----|
| ← →         | C Not secure http://10.55.250 | ).25/hkapps/Leave/add |                            |               |                  |       | ତ୍ମ ବ୍ 🕁                                                                                                    | Ď          |       |     |
|             | =                             |                       |                            |               |                  |       |                                                                                                    | Englis     | ih 中文 |     |
| *           | LEAVE MANAGEMENT              |                       |                            |               |                  |       |                                                                                                    |            |       |     |
| <b>£</b> 2a | LEAVE APPLICATION             |                       |                            | Leave Applica | tion From Date * | To D  | ate *                                                                                                    |            | Leave |     |
| :=<br>≋≣    | Employee ID *                 | Nan<br>Car            | <b>ne</b><br>men Chung 鍾麗玲 | Reason *      | Second click     |       | « February 2024 »<br>Su Mo Tu We Th Fr Sa                                                                                                    |            |       |     |
| <br>≝       | Leave Application From Date * | <b>To Date *</b>      |                            | LEAVE DET     | AILS             | C+    | 28       29       30       31       1       2       3         4       5       6       7       8       9       10         44       5       6       7       8       9       10 | End Data   |       |     |
|             | Reason                        |                       |                            |               | 2024-02-14       | 00:00 | 18         19         20         21         22         23         24           25         26         27         28         29         1         2                            | 2024-02-14 |       |     |
|             | LEAVE DETAILS                 |                       |                            | + Back To L   | ist              |       | 3 4 5 6 7 8 9                                                                                                    |            |       |     |
|             | Start Date                    | Start Time            | End Date                   |               | Englime          |       | Leave Days                                                                                                    |            |       |     |
|             | 2024-02-14                    | 00:00                 | 2024-02-14                 |               | 23:59            |       | 1                                                                                                    |            |       |     |
|             | ← Back To List                |                       |                            |               |                  |       |                                                                                                    | 3          | BS    | ave |

| × ا            | Add-THE WELL LEATHERWARE   × +                                                                                 |                                                                                                    |                                                                                                    |                                                                                  | - 🗆 ×                                 |
|----------------|----------------------------------------------------------------------------------------------------|----------------------------------------------------------------------------------------------------|----------------------------------------------------------------------------------------------------|----------------------------------------------------------------------------------|---------------------------------------|
| ← -            | C A Not secure http://10.55.250.25/hkapps/L                                                                    | _eave/add                                                                                                 |                                                                                                    | ୍କ ତ                                                                             | t 🛧 🖸 🗖 🗿 :                           |
|                | ≡                                                                                                    |                                                                                                    |                                                                                                    |                                                                                  | English   中文 🛛 😡                      |
| *              | LEAVE MANAGEMENT                                                                                               |                                                                                                    |                                                                                                    |                                                                                  |                                       |
| <b>æ</b><br>≆≡ | LEAVE APPLICATION                                                                                              |                                                                                                    |                                                                                                    |                                                                                  |                                       |
| ∰<br>#=        | Employee ID *                                                                                                  | Name<br>Carmen Chun                                                                                       | 3 鍾麗玲                                                                                                    | Designation<br>Project Manager - Strategy                                        |                                       |
| <br>編<br>編     | Leave Application From Date *                                                                                  | To Date * 2024-02-14                                                                                      | Leave Type * Annual Leave                                                                                                    | Leave Balance(Days                                                               | \$)                                   |
|                | Reason *                                                                                                    |                                                                                                    |                                                                                                    |                                                                                  |                                       |
|                | LEAVE DETAILS Start Date 2024-02-14 00:00                                                                      | Start Time                                                                                                | End Date         End           2024-02-14         23:59                                                                      | Le Le                                                                            | ave Days                              |
|                | ← Back To List<br>Will start time &<br>Hour before 9ar<br>Maybe every 15<br>Per my understa<br>then calculated | a end time to be sel<br>n and after 6pm nc<br>mins, 30mins or ev<br>anding, not such a b<br>automatically | ectable from 9am – 6pm?<br>It take into calculation. Deduc<br>ery 60mins, you need to conf<br>big flexibility down to minute | ctible hours 09:00-13:00<br>firm with the project own<br>though I understand the | & 14:00-18:00<br>her<br>leave days is |

| B LEAVE MANAGEMENT            |            |                  |              |                            |                     |
|-------------------------------|------------|------------------|--------------|----------------------------|---------------------|
| LEAVE APPLICATION             |            |                  |              |                            |                     |
| Employee ID *                 |            | Name             |              | Designation                |                     |
| 0033                          |            | Carmen Chung 鍾麗玲 |              | Project Manager - Strategy |                     |
| Leave Application From Date * | To Date *  |                  | Leave Type * |                            | Leave Balance(Days) |
| <b>i</b> 2024-03-01           | 2024-03-01 |                  | Casual Leave | •                          | 0                   |
| Reason *                      |            |                  |              |                            |                     |
| Testing casual leave          |            |                  |              |                            |                     |
| LEAVE DETAILS                 | $\frown$   |                  |              |                            |                     |
| Start Date                    | Start Time | End Date         | End Time     |                            | Leave Days          |
| 2024-03-01                    | 00         | 2024-03-01       | 23:00        |                            | 0.750               |
|                               |            |                  |              |                            |                     |
| ← Back To List                |            |                  |              |                            | Save                |

Hour before 9am and after 6pm not take into calculation. Deductible hours 09:00-13:00 & 14:00-18:00 Leave taken 17:00-18:00 = 1 hour out of 8 hours, i.e. 0.125hr When applying leave over the weekend, for HK Office, Saturday & Sunday should NOT be counted. Public holiday should also be considered together where you have the information from the calendar e.g. if I intended to take leave from 7<sup>th</sup> Feb to 14<sup>th</sup> Feb, the "Leave Days" should be 4 days only instead of 8

10<sup>th</sup> to 13<sup>th</sup> are public holidays in HK

| LEAVE MANAGEMENT              |             |              |          |                            |                     |       |
|-------------------------------|-------------|--------------|----------|----------------------------|---------------------|-------|
| LEAVE APPLICATION             |             |              |          |                            |                     |       |
| Employee ID *                 | Name        |              |          | Designation                |                     |       |
| 003-                          | Carme       | n Chung 鍾麗玲  |          | Project Manager - Strategy |                     |       |
| Leave Application From Date * | To Date *   | Leave Type * |          |                            | Leave Balance(Days) |       |
| <b>1</b> 2024-02-07           | 2024-02-14  | Annual Leave |          | •                          | 11                  |       |
| eason *                       |             |              |          |                            |                     |       |
| Travel                        |             |              |          |                            |                     |       |
|                               |             |              |          |                            |                     |       |
| LEAVE DETAILS                 | Charle Time | Fad Data     | End Time |                            |                     |       |
| Start Date                    | Start Time  | End Date     | End Time |                            | Leave Days          |       |
| 2024-02-07                    | 00:00       | 2024-02-14   | 23:59    |                            | 8                   |       |
|                               |             |              |          |                            |                     |       |
| ← Back To List                |             |              |          |                            |                     | ■Save |
|                               |             |              |          |                            |                     |       |

When the user is trying to apply "Annual Leave" that's more than the leave balance, it should not pass through.

| LEAVE MANAGEMENT                                                              |                                                         |                                                               |
|-------------------------------------------------------------------------------|---------------------------------------------------------|---------------------------------------------------------------|
| LEAVE APPLICATION                                                             |                                                         |                                                               |
| Employee ID* 0033 Leave Application From Date*  To Date*  2024-01-05  Reason* | Name<br>Carmen Chung 鍾麗玲<br>Leave Type・<br>Annual Leave | Designation Project Manager - Strategy Leave Balance(Days) 11 |
| LEAVE DETAILS       Start Date     Start       2024-01-05     00:00           | End Time                                                | Leave Days                                                    |
| ← Back To List                                                                | Alert!<br>Process The Leave Application<br>Save Cancel  | Save                                                          |

# Now still can proceed to "save"

| IANAGE LEAVE                                                                                                    |                                               |                                   |                                                  | + Apply Leave                 |
|----------------------------------------------------------------------------------------------------|-----------------------------------------------|-----------------------------------|--------------------------------------------------|-------------------------------|
| Leave Type * Leave No                                                                                                    | From Date                                     |                                   | <b>Designation</b><br>Project Manager - Strategy | Balance calculated            |
| Image: Street with the street with the street withe street with the street with the street with the street wi |                                               | Leave Type * Annual Leave         | Leave Balance(Days)       -45                    | correctly as negative balance |
| S/N <sup>++</sup> Status <sup>++</sup> Application No <sup>++</sup> Name <sup>++</sup> Leave Type                                                                                                    | <sup>↑↓</sup> Submit Date <sup>↑↓</sup> Start | Date ** Start Time ** End Date ** | End Time 차 Day 차 Reason                          | ↑+ Created By ↑+ Actions ↑+   |
| I         Draft         L10110149470         Carmen Chung         Annual Leave                                                                                                    | 2024-01-05 2024-01-0                          | 5 00:00 2024-02-29                | 23:59 56.00 Testing exceed quota                 | Carmen Chung                  |

Previous

1 Next

After saving the Casual leave application (not yet submitted), Leave Balance(Days) already reflected the drafted date. Should this Leave Balance (Days) be remarked telling it covers also drafted/pending leave application to be precise?

| LEAVE APPLICATION             |            |                  |              |                            |                     |  |  |  |  |
|-------------------------------|------------|------------------|--------------|----------------------------|---------------------|--|--|--|--|
| Employee ID *                 |            | Name             |              | Designation                |                     |  |  |  |  |
| 0033                          |            | Carmen Chung 鍾麗玲 |              | Project Manager - Strategy |                     |  |  |  |  |
| Leave Application From Date * | To Date *  |                  | Leave Type * |                            | Leave Balance(Days) |  |  |  |  |
| <b>i</b> 2024-03-01           | 2024-03-01 |                  | Casual Leave | •                          | -0.75               |  |  |  |  |
| Reason *                      |            |                  |              |                            |                     |  |  |  |  |
| Testing casual leave          |            |                  |              |                            |                     |  |  |  |  |
| LEAVE DETAILS                 |            |                  |              |                            |                     |  |  |  |  |
| Start Date                    | Start Time | End Date         | End Time     |                            | Leave Days          |  |  |  |  |
| 2024-03-01 17:0               | D          | 2024-03-01       | 23:00        |                            | 0.750               |  |  |  |  |
|                               |            |                  |              |                            |                     |  |  |  |  |
| ← Back To List                |            |                  |              |                            | Save                |  |  |  |  |

### Good to know no double application for same date

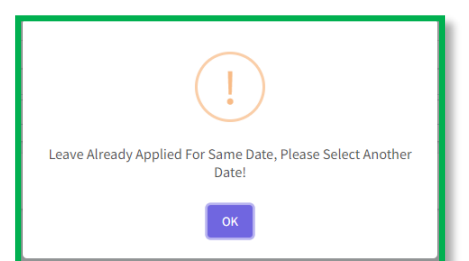

# FILTER not working without pop up message if:

- 1. Just select leave type
- 2. Just select From Date
- 3. Just select To Date

FILTER works when:

- 1. Just select Status "Submit" (please change to "Submitted")
- 2. Leave no ok even partially, good
- 3. Both From Date & To Date ok

| MANAGE LEAVE      | :              |                |              |                          |                      |                            |               |                                        |              |                 |                      |                 | + Apply Leav                                          |
|-------------------|----------------|----------------|--------------|--------------------------|----------------------|----------------------------|---------------|----------------------------------------|--------------|-----------------|----------------------|-----------------|-------------------------------------------------------|
| Leave Type *      |                | • I            | eave No      |                          | From Date            |                            | To Date       |                                        | Statu<br>All | S               | •                    | Filter          |                                                       |
| 00000             | Show 20 rows ▼ |                |              |                          |                      |                            |               |                                        |              |                 |                      | Search:         |                                                       |
| S/N <sup>↑↓</sup> | Status 🐴 Appl  | ication No     | ↓ Name ↑↓    | Leave Type               | ^→ Submit            | Date <sup>++</sup> Start D | ate 🔨 Start T | ime 🗥 End Date                         | + End Time   | ↑↓ Day ↑↓       | Reason               | ↑↓ Created By   | $^{\wedge \downarrow}$ Actions $^{\wedge \downarrow}$ |
| 1                 | Draft L1011    | 10139713       | Carmen Chung | Sick Leave               | 2024-01-05           | 2024-01-04                 | 00:00         | 2024-01-04                             | 23:59        | 1.00            | Testing sick leave 2 | Carmen Chung    | <b>\$</b> *                                           |
| 2                 | Draft L1011    | 10411876       | Carmen Chung | Sick Leave               | 2024-01-05           | 2024-01-03                 | 09:00         | 2024-01-03                             | 18:00        | 1.00            | Testing sick leave   | Carmen Chung    | <b>\$</b> *                                           |
| 3                 | Draft L1011    | 10451451       | Carmen Chung | Casual Leave             | 2024-01-05           | 2024-03-01                 | 17:00         | 2024-03-01                             | 23:00        | 0.75            | Testing casual leave | Carmen Chung    | <b>\$</b> -                                           |
| 4                 | Draft L1011    | 10149470       | Carmen Chung | Annual Leave             | 2024-01-05           | 2024-01-05                 | 00:00         | 2024-02-29                             | 23:59        | 56.00           | Testing exceed quota | Carmen Chung    | <b>\$</b> *                                           |
| Showing 1 to 4 of | f 4 entries    |                |              |                          |                      |                            |               |                                        |              |                 |                      | Ρ               | revious 1 Next                                        |
| MANAGE LEAV       | /E             |                |              |                          | From                 | Date                       |               | To Data                                |              | Status          |                      |                 |                                                       |
| Select            |                | •              | Leave No     |                          | Ē                    | Jace                       |               | iii iiiiiiiiiiiiiiiiiiiiiiiiiiiiiiiiii |              | Subm            | it                   | C               | Filter                                                |
|                   | Show 20 rows - |                |              |                          |                      |                            |               |                                        |              |                 |                      |                 | Search                                                |
| S/N <sup>↑↓</sup> | Status 🖴 A     | Application No | ^↓ Name      | <sup>↑↓</sup> Leave Type | $\uparrow\downarrow$ | Submit Date 🔨              | Start Date    | to Date                                |              | Status          |                      |                 | reated                                                |
| 3                 | Draft L1       | 0110451451     | Carmen Chung | Casual Leave             |                      | 2024-01-05                 | 2024-03-01    |                                        |              | All             | )                    | • Q Filter      | thung                                                 |
| 4                 | Draft L1       | 0110149470     | Carmen Chung | Annual Leave             |                      | 2024-01-05                 | 2024-01-05    | After filte                            | red, plea    | ise remain sl   | nowing the filt      | er criteria and | any <sup>Thung</sup>                                  |
| 2                 | Draft L1       | 0110411876     | Carmen Chung | Sick Leave               |                      | 2024-01-05                 | 2024-01-03    | chance to                              | have a d     | clear filter bu | itton?               | - AL            | Search:                                               |
| 1                 | Draft L1       | 0110139713     | Carmen Chung | Sick Leave               |                      | 2024-01-05                 | 2024-01-04    | te Start Time                          | End Date     | End Time        | Day                  | Reason          | Created By<br>Chung                                   |
| Chauden 1 to 4    |                |                |              |                          |                      |                            |               |                                        |              |                 |                      | 9               |                                                       |

Showing 1 to 4 of 4 entries

#### LEAVE BALANCE

#### LEAVE BALANCE

| C Search:         |                     |                      |                   |                  |  |  |  |  |
|-------------------|---------------------|----------------------|-------------------|------------------|--|--|--|--|
| S/N <sup>↑↓</sup> | Leave Type ^+       | Leave Entitlement ^+ | Approved Leave ^- | Balance Leave ^> |  |  |  |  |
| 1                 | Annual Leave        | 11.000               | 56.000            | -45.000          |  |  |  |  |
| 2                 | Sick Leave          | 0.000                | 2.000             | -2.000           |  |  |  |  |
| 3                 | Casual Leave        | 0.000                | 0.750             | -0.750           |  |  |  |  |
| 4                 | Marriage Leave      | 0.000                | 0.000             | 0.000            |  |  |  |  |
| 5                 | Maternity Leave     | 0.000                | 0.000             | 0.000            |  |  |  |  |
| 6                 | Paternity Leave     | 0.000                | 0.000             | 0.000            |  |  |  |  |
| 7                 | Compassionate Leave | 0.000                | 0.000             | 0.000            |  |  |  |  |
| 8                 | Bereavement Leave   | 0.000                | 0.000             | 0.000            |  |  |  |  |
| 9                 | Others              | 0.000                | 0.000             | 0.000            |  |  |  |  |
| 10                | Compensation Leave  | 0.000                | 0.000             | 0.000            |  |  |  |  |

Showing 1 to 10 of 10 entries

Previous 1 Next

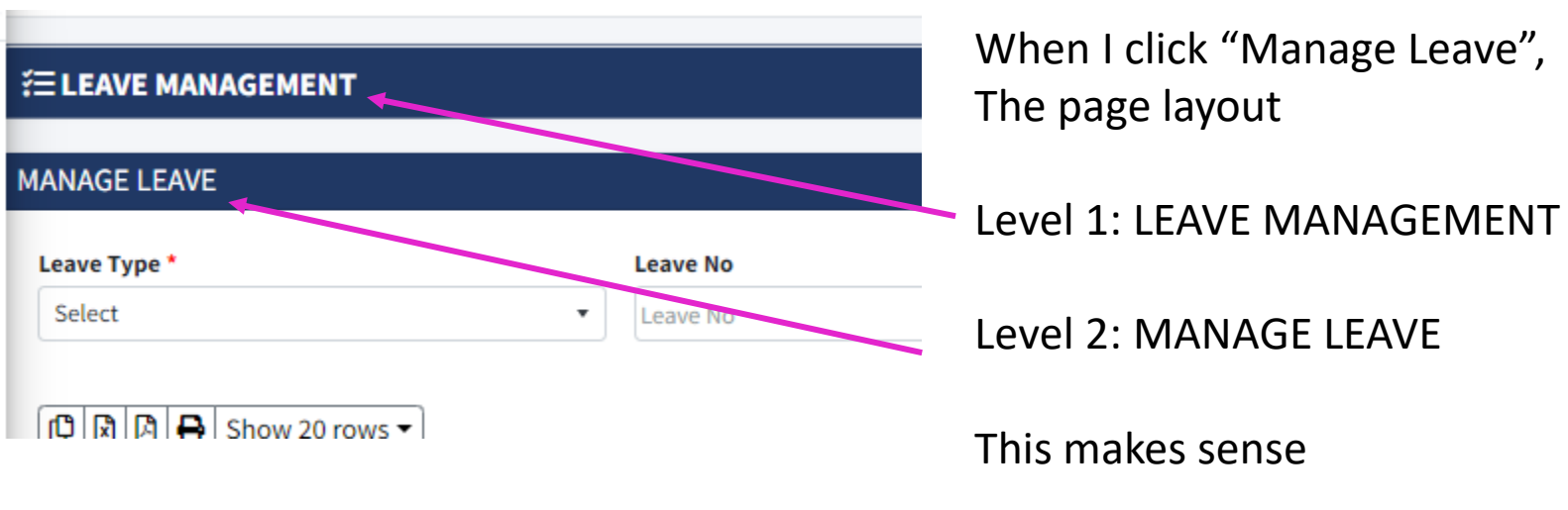

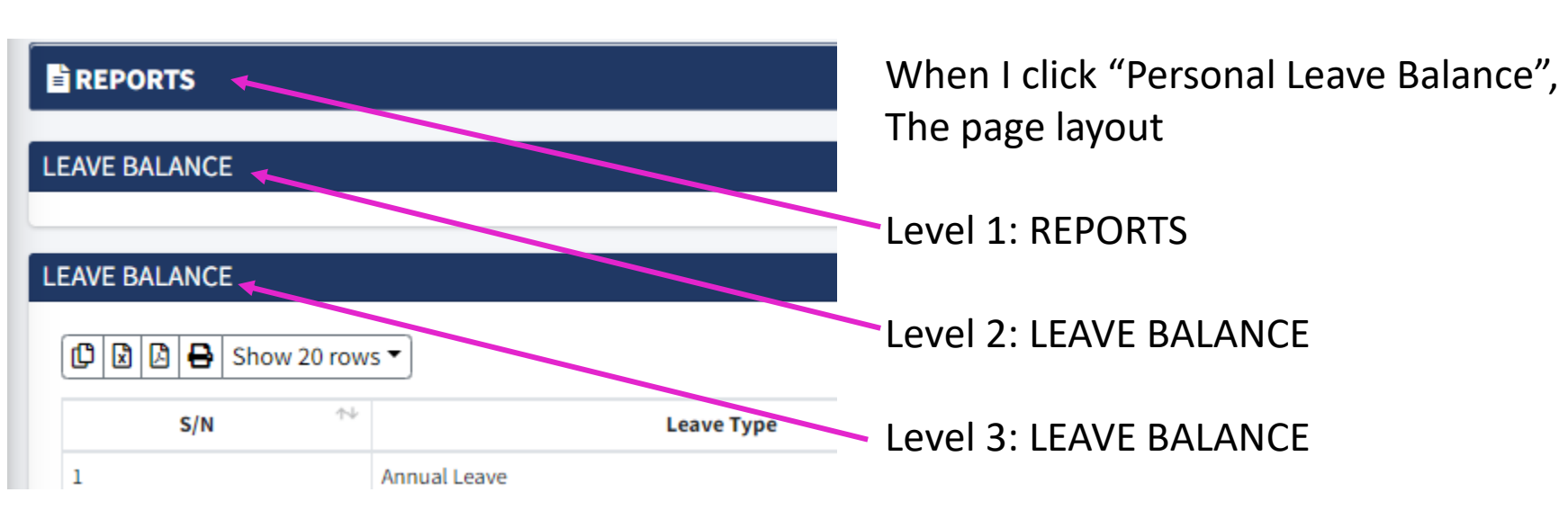

### Repeated?

If there is a summary being added under Level 2, that makes sense 11 Then, level 3 is the Leave Balance Details